## SUBSCRIBE TO RAGSDALE JROTC WEBSITE

## **SMART DEVICE**

- 1. Log into Guilford County Schools Home Page: www.gcsnc.com
- Scroll to bottom of page and sign-in to GCS website.
  Username Lunch Number Password MMDDYYYY
- 3. Click on Menu (top right) then scroll down to Schools
- 4. Scroll down to Ragsdale High School
- 5. Scroll down to headings in black box. Click on AF JROTC
- 6. Click on Menu located on top right of page.
- 7. Scroll to bottom and click on Account
- 8. Click on Account Settings
- 9. Click on Subscriptions
- 10. Scroll down and click on Manage
- 11. Click on Other Areas
- 12. Type JR in search area. 2 checked JROTC boxes will appear.
- 13. Click I'm Done.
- 14. Congratulations, you are now subscribed to Ragsdale AFJROTC website.